## L'explorateur s'ouvre au démarrage du PC

HKEY\_LOCAL\_MACHINE \ SOFTWARE \ Microsoft \Windows NT \ CurrentVersion \ Winlogon

Arrivé à Winlogon, ne cliquez pas sur le + mais directement sur le dossier jaune.

A droite, vous verrez s'afficher de nombreuses clés. Cherchez Userinit.

Placez la flèche de votre souris sous la ligne à côté d'Userinit pour la voir en entier et vérifier que la valeur chaîne "Userinit " ne contienne dans " Données de la valeur " que : C:\WINDOWS\system32\userinit.exe,

Si vous avez :

C:\WINDOWS\system32\userinit.exe,C:\Windows\SysWOW64\userinit.exe,

Supprimez la 2ème partie :

C:\Windows\SysWOW64\userinit.exe,